# How to Register from Academic Plan

On this Job aid:

- Video
- How to view Holds
- Find Your Academic Plan
- Review your Academic Plan
  - Academic Plan Components
- Register from Academic Plan
  - Register for Waitlisted Courses
- Registration Errors

Academic plans can help students map out what courses they plan to take for one or more academic periods in the future, providing an opportunity for students and advisors to collaborate more easily. Additionally, students can use their academic plan to register for their courses once registration periods are open. Academic Plans are available for use by all Lynn students. Students will have a template that aligns with their program of study and can be personalized by your advisor.

Before traying to register for classes, make sure you do not have any holds that will prevent you from registering. Also check that registration appointments terms and dates are open to registration.

When registering for classes, start with the classes specific for your major: PSY, COM, BUS. Follow with Dialog courses (DSS, DBR, etc). Register for electives last.

### Video

How to Register for Courses using Workday

### How to view Holds

Select Profile icon at the top right corner to view students profile.

| D     | ¢         | <b>_</b> |  |
|-------|-----------|----------|--|
|       |           |          |  |
| · · I | ance      | Lynn     |  |
| View  | v Profile | )        |  |

On your student profile, select Action Items and Holds, then select the Active Holds tab.

Any active holds will be displayed on this area.

|     | E Contraction of the second second se | Action Items Active Holds Res | olved Holds             |                                                                                             |                 |            |
|-----|----------------------------------------------------------------------------------------------------|-------------------------------|-------------------------|---------------------------------------------------------------------------------------------|-----------------|------------|
|     |                                                                                                    |                               | 1                       |                                                                                             |                 |            |
| Lar | nce Lynn (3000044)                                                                                                    | Past Due Balance              |                         |                                                                                             |                 |            |
|     | Student   Lynn University                                                                                                    | Registration Add              | Q                       |                                                                                             |                 |            |
|     |                                                                                                    |                               | Student Hold Assignmen  | t Transcript, Diploma, Refund, Registration Ad                                              | d Hold for Land | e Lynn     |
|     | Email                                                                                                    |                               | Student                 | Lance Lynn (3000044)                                                                        | Created On      | 01/12/2024 |
| ᇚ   | Summary                                                                                                    |                               | Hold Reason             | Past Due Balance                                                                            |                 |            |
| 8   | Personal                                                                                                    |                               | Description             | This hold was applied because you have<br>charges on your account that are now past<br>due. |                 |            |
| ㅋ   | Academics                                                                                                    |                               | Resolution Instructions | Access the Make a Payment task to pay the                                                   |                 |            |
|     | Contact                                                                                                    |                               |                         | past due amount on your account.                                                            |                 |            |
|     | Student Financials                                                                                                    |                               | Hold Type Registration  | n Add                                                                                       |                 |            |
| ╚   | History                                                                                                    |                               | O Appl                  | ies to All                                                                                  |                 |            |
| Ø   | Action Items and Holds                                                                                                    |                               |                         |                                                                                             |                 |            |

### Find Your Academic Plan

In the Student Profile, select "Academics" from the left menu.

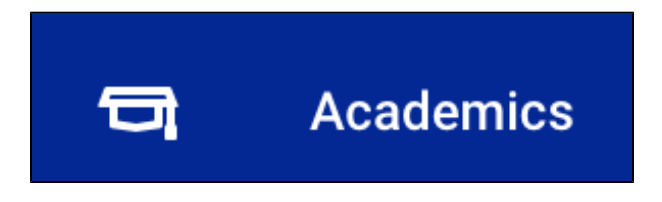

Press on the **Plan** sub-tab.

## Review your Academic Plan

If students don't see an Academic plan, they must contact their academic advisor or the Academic Advising Center at myadvisor@lynn.edu (561) 2377793

#### **Academic Plan Components**

| 0 | verview Current Classes Pl                                                                         | an Academic History Academic Progres            | S                         |           |                                          |  |
|---|----------------------------------------------------------------------------------------------------|-------------------------------------------------|---------------------------|-----------|------------------------------------------|--|
| 1 | Primary Plan Name Lance Lynn (3000044) - International Business Management/Undergraduate (BS) Plan |                                                 |                           |           |                                          |  |
| 2 | Accounted for Academic Requireme                                                                   | ents 35 Unaccounted for Academic Requi          | rements 2                 |           |                                          |  |
| 3 | View Saved Schedules                                                                               | Create Saved Schedule                           |                           |           |                                          |  |
| 4 | Registration Appointments 11                                                                       |                                                 |                           |           |                                          |  |
| 5 | <ul> <li>2023 - 2024 Academic</li> </ul>                                                           | Year                                            |                           |           |                                          |  |
|   | 12 items                                                                                           |                                                 |                           |           | ▓∭╤┉┎⋓                                   |  |
|   | Academic Period                                                                                    | Requirement 7                                   | Course 8                  | 9 Credits | Status 10                                |  |
|   | 2023 Fall                                                                                          | DSS 100 Dialogue of Self and Society 100 Level  | DSS 100 - SELF & SOCIETY  | 3         | Passed 2023 Undergraduate Fall I         |  |
|   |                                                                                                    | BUS 150 Business of Innovation                  | BUS 150 - BUS INNOVATION  | 3         | Passed 2023 Undergraduate Fall Session B |  |
|   |                                                                                                    | LYNN 101 First Year Seminar                     | LYNN 101 - FIRST YEAR SEM | 1         | Passed 2023 Undergraduate Fall I         |  |
|   |                                                                                                    | General Elective                                | ART 104 - PAINTING        | 1         | Did Not Enroll                           |  |
|   |                                                                                                    | DQR 100 Quantitative Reasoning 100 Level        | DQR 100 - QUANT REASONING | 3         | Passed 2023 Undergraduate Fall II        |  |
|   |                                                                                                    | DBR 100 Dialogue of Belief and Reason 100 Level | DBR 100 - BELIEF & REASON | 3         | Did Not Enroll                           |  |

- 1. Academic Plan Name
- 2. Accounted / Unaccounted for Academic Requirements: Your academic plan is linked to your degree requirements and Workday keeps track of courses taken and those necessary to fulfill your degree requirements.
- 3. View/Create Schedules: This functionality is currently not available to students.
- 4. Registration Appointments: Registration appointments will tell you what academic periods are available for you to register. It is a quick way to find out when you're eligible to being registering for classes. Click the number for a list of academic periods.
- 5. Academic Year: You can expand or minimize the section to view all academic periods and courses included in your academic plan.
- 6. Academic Period: List the academic period and a list of proposed courses to take.
- 7. Requirement: name of requirement.
- 8. .Course: course that counts towards the listed degree requirement and that you should register for in for that academic period
  - a. Only the course names are listed. You will select the course section during registration.
  - b. If no course is listed under a requirement, there may be multiple course options that fulfill that requirement (e.g. General Electives) Consult your academic advisor for assistance with course selection.
- 9. Credits: amount of units you may earn by successfully completing the course.
- 10. Status: identifies current course completion status:
  - a. Passed: you completed the course with a passing grade
  - b. Enrolled: you are registered for the course in the current/future term
  - c. Did Not Enroll: you did not register for the course in the listed term.
  - d. Eligible to Enroll: you meet the prerequisites for the course
  - e. Not Eligible: you are not yet eligible for the course in the current term

### Register from Academic Plan

From your Academic Plan, select courses with status "Did not Enroll" or "Eligible to Enroll"

Hoover your mouse next to the course name and click the related actions button (...)

| 2024 Spring | General Elective                |                          | 0 |                    |
|-------------|---------------------------------|--------------------------|---|--------------------|
|             | BUS 180 Principles of Economics | BUS 180 - PRIN OF ECONOM | 3 | Eligible to Enroll |

A new window will open with course details. If you are not eligible to take the course, it will display the eligibility rules for the course. It will also display the academic periods where this course is available to register.

Click Start Registration

| Eligible                    | cations. The microeconomic theories of the consumer and firm serve as foundations for discussing the macroeconomic outcomes of national product, employment and inflation. The policy implications for economic stability, growth and social welfare are analyzed.<br>Yes                                                                                                    |  |
|-----------------------------|----------------------------------------------------------------------------------------------------|--|
| Registration Appointment(s) | 2024 Indergraduate Fall Session A: 01/15/2024, 12:00 AM - 08/27/2024, 11:59 PM (),<br>2024 Undergraduate Fall Session B: 01/15/2024, 12:00 AM - 08/27/2024, 11:59 PM (),<br>2024 Undergraduate Fall Session C: 01/15/2024, 12:00 AM - 10/22/2024, 11:59 PM (),<br>2024 Undergraduate Fall Session D: 01/15/2024, 12:00 AM - 10/22/2024, 11:59 PM (),<br>2024 Undergraduate Spring Session B: 03/20/2023, 12:15 AM - 02/06/2024, 11:59 PM (),<br>2024 Undergraduate Spring Session B: 03/20/2023, 12:15 AM - 02/06/2024, 11:59 PM (),<br>2024 Undergraduate Spring Session D: 03/20/2023, 12:15 AM - 02/06/2024, 11:59 PM (),<br>2024 Undergraduate Spring Session D: 03/20/2023, 12:15 AM - 02/06/2024, 11:59 PM (),<br>2024 Undergraduate Spring Session D: 03/20/2023, 12:15 AM - 04/09/2024, 11:59 PM (),<br>2024 Undergraduate Spring Session D: 03/20/2023, 12:15 AM - 04/09/2024, 11:59 PM (),<br>2024 Undergraduate Spring Session D: 03/20/2023, 12:15 AM - 04/09/2024, 11:59 PM (),<br>2024 Undergraduate Spring Session D: 03/20/2023, 12:15 AM - 04/09/2024, 11:59 PM (),<br>2024 Undergraduate Spring Session D: 03/20/2023, 12:15 AM - 04/09/2024, 11:59 PM (),<br>2024 Undergraduate Spring Session D: 03/20/2023, 12:15 AM - 04/09/2024, 11:59 PM (),<br>2024 Undergraduate Spring Session D: 03/20/2023, 12:15 AM - 04/09/2024, 11:59 PM (),<br>2042 Undergraduate Spring Session D: 03/20/2023, 12:15 AM - 04/09/2024, 11:59 PM (),<br>2054 Undergraduate Spring Session D: 03/20/2023, 12:15 AM - 04/09/2024, 11:59 PM (),<br>2054 Undergraduate Spring Session D: 03/20/2023, 12:15 AM - 04/09/2024, 11:59 PM (),<br>2054 Undergraduate Spring Session D: 03/20/2023, 12:15 AM - 04/09/2024, 11:59 PM (),<br>2054 Undergraduate Spring Session D: 03/20/2023, 12:15 AM - 04/09/2024, 11:59 PM (),<br>2054 Undergraduate Spring Session D: 01/15/2025, 12:00 AM - (),<br>2054 Undergraduate Spring Session D: 01/15/2025, 12:00 AM - (),<br>2054 Undergraduate Spring Session D: 01/15/2025, 12:00 AM - (),<br>2054 Undergraduate Spring Session D: 01/15/2025, 12:00 AM - (),<br>2054 Undergraduate Spring Session D: 01/15/2025, 12:00 AM - (),<br>2054 Undergraduate Spring Session |  |
| Add to Saved Schedule       | Start Registration                                                                                                    |  |

Enter the academic period. The list could be long. You can type shortcuts like "2024 Spring B" to look for the 2024 undergraduate session B and hit enter

| Start Registration for Course |                                     |    |  |  |
|-------------------------------|-------------------------------------|----|--|--|
| Course *                      | BUS 180 - PRIN OF ECONOMI           |    |  |  |
| Academic Period *             | 2024 Sprin B                        | := |  |  |
|                               | O 2024 Undergraduate Fall II Online | -  |  |  |
|                               | 2024 Undergraduate Fall I Online    |    |  |  |
|                               | 2024 Undergraduate Fall Session A   |    |  |  |

Verify the term and click OK

| Start Registration for Course |                                        |    |  |  |
|-------------------------------|----------------------------------------|----|--|--|
| Course *                      | BUS 180 - PRIN OF ECONOMI              |    |  |  |
| Academic Period *             | × 2024 Undergraduate Fall<br>Session A | := |  |  |
|                               |                                        |    |  |  |

| BUS 180 - PRIN OF ECONOMI | Ī         | 1            |                                                                                                    |                                                   |                                           |                                                   |                                           |                                         |                                                                               |                                    |
|---------------------------|-----------|--------------|----------------------------------------------------------------------------------------------------|---------------------------------------------------|-------------------------------------------|---------------------------------------------------|-------------------------------------------|-----------------------------------------|-------------------------------------------------------------------------------|------------------------------------|
| 5 credits                 | Соц       | urse Listing | BUS 180 - PRIN OF ECO                                                                                                    | IMON                                              |                                           |                                                   |                                           |                                         |                                                                               |                                    |
|                           | Des       | scription    | Introduces the basic mid<br>and firm serve as founda<br>tions for economic stabi                                                                                                    | cro- and mac<br>ations for dis<br>ility, growth a | roeconomic<br>cussing the<br>nd social we | concepts, tool<br>macroeconom<br>elfare are analy | s, methods and<br>iic outcomes o<br>rzed. | d applications. Th<br>f national produc | e microeconomic theories of t, employment and inflation. T                    | the consumer<br>he policy implica- |
|                           | Elig      | jible        | <ul> <li>Image: A set of the set of the</li></ul> |                                                   |                                           |                                                   |                                           |                                         |                                                                               |                                    |
|                           |           | Lecture      | e                                                                                                    |                                                   |                                           |                                                   |                                           |                                         |                                                                               |                                    |
|                           |           | Select       | Section                                                                                                    | Elizible                                          | Section                                   | Start Date                                        | End Date                                  | Delivery Mode                           | Meeting Patterns                                                              |                                    |
|                           |           | Select       | Section                                                                                                    | Liigibie                                          | Status                                    | Start Date                                        | End Date                                  | Delivery Mode                           | Weeting Fatterns                                                              | instructor                         |
|                           |           |              | BUS 180-A - PRINCIPLES OF<br>ECONOMICS                                                                                                    |                                                   | Open                                      | 08/25/2024                                        | 09/21/2024                                | In-Person                               | Monday/Tuesday/Wednesda<br>y/Thursday   8:00 AM - 10:30<br>AM   ASSAF - AS211 | *                                  |
|                           |           |              | BUS 180-B - PRINCIPLES OF<br>ECONOMICS                                                                                                    |                                                   | Open                                      | 08/25/2024                                        | 09/21/2024                                | In-Person                               | Monday/Tuesday/Wednesda<br>y/Thursday   3:00 PM - 5:30<br>PM   IBC - IB213    |                                    |
|                           |           |              | BUS 180-C - PRINCIPLES OF<br>ECONOMICS                                                                                                    | <b>~</b>                                          | Open                                      | 08/25/2024                                        | 09/21/2024                                | In-Person                               | Monday/Tuesday/Wednesda<br>y/Thursday   6:00 PM - 8:30<br>PM   ASSAF - AS214  | *                                  |
|                           |           | 4            |                                                                                                    |                                                   |                                           |                                                   |                                           |                                         |                                                                               | •                                  |
| Register Cancel           | $\supset$ |              |                                                                                                    |                                                   |                                           |                                                   |                                           |                                         |                                                                               |                                    |

Students should review the open sections for each course and press the checkbox next to the one they want.

If the course offer to waitlist registrations, please review the Waitlist registration job aid

| Lectur            | re                                  |          |                | latus      |            | l                | View the Meeting Patt                     |
|-------------------|-------------------------------------|----------|----------------|------------|------------|------------------|-------------------------------------------|
| 2 items<br>Select | Section                             | Eligible | Section Status | Start Date | End Date   | Delivery<br>Mode | Mee<br>Patt                               |
|                   | PSYC 2003-1 - General<br>Psychology |          | Waitlist       | 08/21/2023 | 12/15/2023 | Online           |                                           |
|                   | PSYC 2003-2 - General<br>Psychology |          | Open           | 08/19/2023 | 12/15/2023 | In-Person        | TR   9:00<br>AM - 10:<br>AM   Bun<br>2240 |

To officially register, press Register.

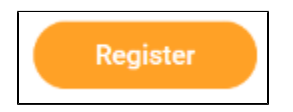

Students will be able to see the courses for which they have registered for, with buttons to view the courses, or view their account.

| Start Registration for Course          |                                     |                                                           |                 | ×⊞     | PDF |
|----------------------------------------|-------------------------------------|-----------------------------------------------------------|-----------------|--------|-----|
| Successfully Registered Courses 1 item |                                     |                                                           |                 | ░≣⊽⊓∟ਾ | Ħ   |
| Course                                 | Section                             | Meeting Times                                             | Location        |        |     |
| BUS 180 - PRIN OF ECONOMI              | BUS 180-A - PRINCIPLES OF ECONOMICS | Monday/Tuesday/Wednesday/Thursday   8:00 AM - 10:30<br>AM | Ø ASSAF - AS211 |        | -   |
| View Registered Courses View Studer    | nt Account                          |                                                           |                 |        |     |

Go back to your plan, select another course and follow the previous steps to register for other courses.

### **Register for Waitlisted Courses**

On student plan, Student select course to register

| Academic Period | Requirement                                          | Course                   | Credits |
|-----------------|------------------------------------------------------|--------------------------|---------|
| 2024 Fall       | DSS 200 Dialogue of Self and Society 200 Level       | DSS 200 - SELF & SOCIETY | 3       |
|                 | ACC 205 Financial Reporting and Management Decisions | ACC 205- FIN RPT/MGT DEC | 3       |

**Click Start Registration** 

| View Course             | ACC 205 - FIN RPT/MGT DEC 🛛 🚥                         |
|-------------------------|-------------------------------------------------------|
| Title                   | FINANCIAL REPORTING & MGT DECISIONS                   |
| Academic Level          | Undergraduate                                         |
| Course Owner            | BUS UG Core                                           |
| Grading Basis           | Audit<br>Credit/Non Credit<br>Graded<br>Pass/Fail     |
| Credits                 | 3 Credits                                             |
| Description             | The study of fundamental accounting principles as app |
| Typical Periods Offered | Fall<br>Spring<br>Summer                              |
| Eligibility             | Please use the 'Request Course Section Prerequisite O |
| Instructional Formats   | Lecture                                               |
| Locations Offered       | Lynn University                                       |
| Eligible                | Yes                                                   |
| Course Materials        | (empty)                                               |
|                         |                                                       |
|                         |                                                       |
| Add to Saved Sc         | hedule Start Registration                             |

#### Select Academic Period

| Start Regist      | ration for Course                     |  |
|-------------------|---------------------------------------|--|
| Course *          | ACC 205 - FIN RPT/MGT DEC             |  |
| Academic Period ★ | jsearch :≡                            |  |
| (                 | O 2023 Undergraduate Fall II Online   |  |
|                   | O 2023 Undergraduate Fall Session D   |  |
|                   | O 2024 Undergraduate Spring II Online |  |
|                   | O 2024 Undergraduate Spring I Online  |  |
|                   | O 2024 Undergraduate Spring Session A |  |
|                   | O 2024 Undergraduate Spring Session B |  |
|                   | O 2024 Undergraduate Spring Session C |  |
|                   | O 2024 Undergraduate Spring Session D |  |
|                   | O 2024 Undergraduate Summer I Online  |  |

#### Click OK

| Start Regist      | ration for Course                        |  |
|-------------------|------------------------------------------|--|
| Course *          | ACC 205 - FIN RPT/MGT DEC                |  |
| Academic Period * | × 2024 Undergraduate Spring<br>Session C |  |
|                   |                                          |  |

Student will see section status available as waitlist and the capacity

| Start Registration for                   | Course                                                                                                    |                             |          |                |            |            |               |                                                                          |                                  |                  |                   |                       |
|------------------------------------------|----------------------------------------------------------------------------------------------------|-----------------------------|----------|----------------|------------|------------|---------------|--------------------------------------------------------------------------|----------------------------------|------------------|-------------------|-----------------------|
| Academic Period 2024 Undergradu          | ate Spring Sessi                                                                                                    | on C                        |          |                |            |            |               |                                                                          |                                  |                  |                   |                       |
| Add Course                               |                                                                                                    |                             |          |                |            |            |               |                                                                          |                                  |                  |                   |                       |
| ACC 205 - FIN RPT/MGT DEC                |                                                                                                    |                             |          |                |            |            |               |                                                                          |                                  |                  |                   |                       |
| Course Listing ACC 205 - FIN RPT/MGT DEC |                                                                                                    |                             |          |                |            |            |               |                                                                          |                                  |                  |                   |                       |
|                                          | Description The study of fundamental accounting principles as applied to financial statement preparation and the accounting concepts and techniques as applied to managerial planning and control of assets. |                             |          |                |            |            |               |                                                                          |                                  |                  |                   |                       |
|                                          | Eigible 🧭                                                                                                    |                             |          |                |            |            |               |                                                                          |                                  |                  |                   |                       |
|                                          |                                                                                                    |                             |          |                |            |            |               |                                                                          |                                  |                  |                   |                       |
|                                          | Lecture                                                                                                    |                             |          |                |            |            |               |                                                                          |                                  |                  |                   |                       |
|                                          | 2 items                                                                                                    |                             |          |                |            |            |               |                                                                          |                                  |                  |                   |                       |
|                                          | Select                                                                                                    | Section                     | Eligible | Section Status | Start Date | End Date   | Delivery Mode | Meeting Patterns                                                         | Instructor                       | Section Capacity | v Seats Available | Wait List<br>Capacity |
|                                          |                                                                                                    | ACC 205-D - FIN RPT/MGT DEC |          | Open           | 03/10/2024 | 04/06/2024 | In-Person     | Monday/Tuesday/Wednesday/Thursda<br>y   8:00 AM - 10:30 AM   IBC - IB209 | Jason Merrick<br>Jennifer Torres | 30               | 19                | 0 *                   |
|                                          |                                                                                                    | ACC 205-E - FIN RPT/MGT DEC |          | Waitlist       | 03/10/2024 | 04/06/2024 | In-Person     | Monday/Tuesday/Wednesday/Thursda<br>y   12:00 PM - 2:30 PM   IBC - IB109 | Sholom Schochet                  | 17               | 0                 | 2                     |
|                                          | 4                                                                                                    |                             |          |                |            |            |               |                                                                          |                                  |                  |                   | ÷                     |

Select and register for waitlisted course

| Start Registration for          | Course                                                                                                   |                             |          |                |            |            |  |
|---------------------------------|----------------------------------------------------------------------------------------------------|-----------------------------|----------|----------------|------------|------------|--|
| Academic Period 2024 Undergradu | ate Spring Session                                                                                       | C                           |          |                |            |            |  |
| ① Add Course                    |                                                                                                    |                             |          |                |            |            |  |
| ACC 205 - FIN RPT/MGT<br>DEC    |                                                                                                    |                             |          |                |            |            |  |
| 3 Credits                       | Course Listing                                                                                           | ACC 205 - FIN RPT/MGT DEC   |          |                |            |            |  |
|                                 | Description The study of fundamental accounting principles as applied to financial statement preparation |                             |          |                |            |            |  |
|                                 | Eligible 🔽                                                                                               |                             |          |                |            |            |  |
|                                 |                                                                                                    |                             |          |                |            |            |  |
|                                 | Lecture                                                                                                  |                             |          |                |            |            |  |
|                                 | 🔥 Errors and Alerts Found 👻                                                                              |                             |          |                |            |            |  |
|                                 | 2 items                                                                                                  |                             |          |                |            |            |  |
|                                 | Select                                                                                                   | Section                     | Eligible | Section Status | Start Date | End Date   |  |
|                                 |                                                                                                    | ACC 205-D - FIN RPT/MGT DEC | ~        | Open           | 03/10/2024 | 04/06/2024 |  |
|                                 |                                                                                                    | ACC 205-E - FIN RPT/MGT DEC |          | Waitlist       | 03/10/2024 | 04/06/2024 |  |
|                                 | 4                                                                                                    |                             |          |                |            |            |  |
|                                 | Grading Basis *                                                                                          | × Graded                    | :=       |                |            |            |  |
|                                 | Credits                                                                                                  | 3                           |          |                |            |            |  |
|                                 | Credit Type                                                                                              | Credits                     |          |                |            |            |  |
| Register Cano                   | cel                                                                                                    |                             |          |                |            |            |  |

An alert will display student will be waitlisted. Click OK

| Aler               | t                                                                                  |
|--------------------|------------------------------------------------------------------------------------|
| 1. <mark>Se</mark> | ect (Row 2 Column 1)                                                               |
| You                | I'll be waitlisted for ACC 205-E - FIN RPT/MGT DEC, since there's no available cap |

#### A confirmation page will display waitlisted course

| ■ MENU       | LYNN<br>UNIVERSITY                                                                                                    |                             | Q Search |                  |                                                        |             |  |  |  |
|--------------|----------------------------------------------------------------------------------------------------|-----------------------------|----------|------------------|--------------------------------------------------------|-------------|--|--|--|
| Start R      | Start Registration for Course                                                                                                |                             |          |                  |                                                        |             |  |  |  |
| There are co | There are courses that you were waitlisted in. Review your waitlisted registrations so that you can take appropriate action. |                             |          |                  |                                                        |             |  |  |  |
| Course       |                                                                                                    | Section                     |          | Section Capacity | Meeting Times                                          | Location    |  |  |  |
| ACC 205 - F  | IN RPT/MGT DEC                                                                                                    | ACC 205-E - FIN RPT/MGT DEC |          | 17               | Monday/Tuesday/Wednesday/Thursday   12:00 PM - 2:30 PM | IBC - IB109 |  |  |  |
| View F       | View Registered Courses View Student Account                                                                                 |                             |          |                  |                                                        |             |  |  |  |

When a space becomes available, student has 48 hours to act or lose their place on waitlist. Students will receive a notification on their task inbox.

Student has 3 options, Drop, Submit or Deny.

Click Submit to register in the course

Click Drop to dismiss your waitlist request

| Confirm Waitlist Advancement                                                                         |                                                                                               |                                                                                                    |                              | \$       | ÷ L   |  |  |  |  |
|----------------------------------------------------------------------------------------------------|-----------------------------------------------------------------------------------------------|----------------------------------------------------------------------------------------------------|------------------------------|----------|-------|--|--|--|--|
| Created: 12/04/2023   Due: 12/07/2023                                                                | Created: 12/04/2023   Due: 12/07/2023                                                         |                                                                                                    |                              |          |       |  |  |  |  |
| There is a new opening in the course! Since you are next in the waitlist you are eligible to enroll. |                                                                                               |                                                                                                    |                              |          |       |  |  |  |  |
| Submit - Register for course section.                                                                |                                                                                               |                                                                                                    |                              |          |       |  |  |  |  |
| Drop - You will be taken to the course section waitlist                                              | Drop - You will be taken to the course section waitlist to remove yourself from the waitlist. |                                                                                                    |                              |          |       |  |  |  |  |
| Deny - Skip your position on the waitlist. You will be k                                             | ept on the waitlist.                                                                          |                                                                                                    |                              |          |       |  |  |  |  |
|                                                                                                    |                                                                                               | <u>^</u>                                                                                                    |                              |          |       |  |  |  |  |
| 1 item                                                                                               |                                                                                               |                                                                                                    |                              | ∃ 🗆 🖬    | י 🎟 🖽 |  |  |  |  |
| Course Section                                                                                       | Instructional Format                                                                          | Meeting Patterns                                                                                               | Instructors                  |          | -     |  |  |  |  |
| ACC 205-E - FIN RPT/MGT DEC                                                                          | Lecture                                                                                       | Monday/Tuesday/Wednesday/Thursday   12:00 PM - 2:30 PM   IBC - IB109                                           | Sholom Schochet              |          | -     |  |  |  |  |
| Drop Select Course Sections Drop Registered Course                                                   | 25                                                                                            |                                                                                                    |                              |          |       |  |  |  |  |
| ⊕ Add Course                                                                                         |                                                                                               |                                                                                                    |                              | Viewing: |       |  |  |  |  |
| ACC 205 - FIN RPT/MGT DEC                                                                            |                                                                                               |                                                                                                    |                              |          |       |  |  |  |  |
| 3 Credits Course Lis                                                                                 | sting ACC 205 - FIN RPT/MGT DEC                                                               |                                                                                                    |                              |          |       |  |  |  |  |
| Descriptio                                                                                           | n The study of fundamental acco<br>concepts and techniques as ap                              | unting principles as applied to financial statement pre<br>plied to managerial planning and control of assets. | eparation and the accounting |          |       |  |  |  |  |
| Fliaible                                                                                             |                                                                                               |                                                                                                    |                              |          |       |  |  |  |  |
| Submit Deny Can                                                                                      | cel                                                                                           |                                                                                                    |                              |          |       |  |  |  |  |

# **Registration Errors**

If you get an error message, you will not be able to register for the course.

| Start Regis                   | tration for Course        |
|-------------------------------|---------------------------|
| Course *<br>Academic Period * | BUS 180 - PRIN OF ECONOMI |

Click Ok for the troubleshooting registration window.

In this case, although the student is within the registration window, he has a registration hold that prevents him from registering.

| Troubleshoot Registration            |                                                 |              |         |  |  |  |  |
|--------------------------------------|-------------------------------------------------|--------------|---------|--|--|--|--|
| Academic Period                      | 2024 Undergraduate Spring Session B             |              |         |  |  |  |  |
| Academic Record                      | Lance Lynn (3000044) - International Business N | 3 - Active   |         |  |  |  |  |
| Active Record During Academic Period | Yes                                             |              |         |  |  |  |  |
| Course                               | BUS 180 - PRIN OF ECONOMI                       |              |         |  |  |  |  |
| Enrollment Window                    | Yes                                             |              |         |  |  |  |  |
| Registration Appointments            | 1                                               |              |         |  |  |  |  |
| Holds                                | 1                                               |              |         |  |  |  |  |
| Course 6 items                       |                                                 |              |         |  |  |  |  |
| Restriction                          |                                                 | Can Register | Details |  |  |  |  |
| No Duplicate Registrations           |                                                 | No           |         |  |  |  |  |
| Has Published, Visible Sections      |                                                 | Yes          |         |  |  |  |  |
| Can Register for Co-Requisites       |                                                 | Yes          |         |  |  |  |  |
| Can Repeat                           |                                                 | Yes          |         |  |  |  |  |
| Relaunch                             |                                                 | Yes          |         |  |  |  |  |